## SNABBGUIDE SÄTTA UPP TÄVLING I OEVENT

- **1.** Logga in i IRMA som förening "seura". Välj tävling. Mata in de anmälda som går till IRMA, så behöver de inte matas in i OE2010 sedan.
- 2. Välj "Anmälda i Pirilä-format". Spara och namnge filen så att du kommer ihåg var den är.
- **3.** Skapa ny tävling som normalt i OE2010. (Kom ihåg EMIT-inställningarna, se annars OE2010 manualen)
- **4.** Importera klasser och klubbar. Jag har skapat ett par filer under Sportsoftware i en mapp kallas "ÅID-tävlingar-import". I OE2010 välj *Tillägg->Importera->Klasser* och sedan *Klubbar*
- **5.** Importera IRMA-filen, anmälda.csv-filen, med Importera Specialformat. *Anmälningar->Importera(Specialformat)->Finland(Pirilä)*
- **6.** Sen kan man importera OCAD-ban-filen. I OCAD *Banor->Exportera->Banor(XML)* och öppna sedan filen i OE2010, *Banor->Importera*.
- 7. Sen måste man manuellt byta klubb på de anmälda (annars blir alla Åland), men eftersom klubbarna är importerade till tävlingen så finns de i en rull-lista vid varje tävlande. Jag har inte kommit på bättre sätt. Anmälningar->Redigera och rull-listan under Klubb. Lägg till övriga deltagare manuellt.
- **8.** Löpare "Utom tävlan". *Anmälningar->Redigera* och kryssa i kolumnen *Ut* som betyder utom tävlan. Deltagaren skrivs som utom tävlan i startlista och resultat.
- **9.** Skapa startordning/startorganisation, bestäm vilken klass startar på vilken minut och startintervall, vem kan starta samtidigt etc.. *Startlista (Organisation)->Klasser*

På vänster kant ange antal startboxar (2 om t.ex. 2 kan starta samtidigt, 3 om 3 etc.), vakanser (kan vara noll på Åland) och startmellanrum, normalt 2 eller 3 (minuter). Klasser

och första kontroll syns på höger sida. "Dra" klassen du vill ha till den box/plats du vill ha. Välj *Spara* eller *Ta bort* i nedre delen av rutan då valet är gjort.

Vid gemensam start är startintervallet 0, och alla klasser dras till samma box.

**10.** Lotta startlista, med ett knapptryck. *Startlista (Lottning)->Klasser* (Man behöver inte bry sig om varningen "startorganisationen är felaktig ..." om man är nöjd med den organisation man gjort). Välj sedan den Blåröda knappen kallad "Lotta alla klasser" i menyn

Kom ihåg att lotta även vid gemensam start.

**11.** Ge startnummer till deltagarna, med ett knapptryck, under samma meny som lotta startlista. Blårödgula knappen kallad "*Fördela startnummer per klass*".

Justera starttider för personer vid behov under *Anmälningar->Redigera* (t.ex. parlöpare som vill ha samma starttid)

**OBS!** Att notera är även hur man matar in direktanmälda/anmälda på plats/efteranmälda. Välj då *Anmälningar->Direktanmälningar->och mata in* eller hämta deltagaren från arkivet, ge **INTE** starttid manuellt utan kryssa i vänster kant "*beräkna starttid från*" "*början*" eller "*slutet*", och sedan spara, så räknar programmet automatiskt starttiden och startnummer för deltagaren.

När man sedan skapar en <u>minutstartlista med efteranmälda (Startlista->Rapporter</u> (Starttider) som startar först måste man komma ihåg följande:

Negativa starttider: Om du har starttider innan nolltiden, så kan du välja dem på detta sätt. Ställ först in tidsformatet till *i förhållande till nolltiden* i stället för *verklig tid (24h)*. Ange sedan en negativ (minus) tid i Starttider från-fältet (-...). Ställ sedan tillbaka tidsformatet till verklig tid (24h). Inmatning av tid i verklig tid fungerar inte eftersom detta alltid antas vara efter nolltiden

Starlista->Rapporter (Klasser) för normal startlista

*Startlista->Rapporter (Starttider)* för minutstartlista

I slutändan är det största jobbet att

**1.** byta klubb manuellt för 20-30 deltagare, men tar knappt 1 minut om man vet vem som springer för vilken klubb. Att manuellt mata in övriga deltagare som inte finns i IRMA.

**2.**Att skapa startorganisationen, vilken klass som startar på vilken minut och vem kan starta på samma minut.

Resten är bara import och trycka på "knappen".